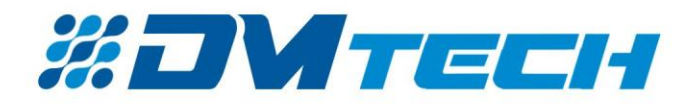

# "ДМТех" ЕООД гр. Плевен

## Упътване за употреба

на

## Софтуер за конфигуриране на пожароизвестителни системи

# **DMTech FP Editor**

v2.1.1.17

| נ    | B   | B    | x    | D     | ()   |      | 12   | C   | 3 | IE | 0 | ۲ | ≜ | m | 凼 | G+ | 1 | 1 | $\otimes$ | Q |
|------|-----|------|------|-------|------|------|------|-----|---|----|---|---|---|---|---|----|---|---|-----------|---|
| - 88 | CNO | CTEM | A    |       |      |      |      |     |   |    |   |   |   |   |   |    |   |   |           | î |
| 9    | 1   | FP90 | 000/ | /_[0] | 1    |      |      |     |   |    |   |   |   |   |   |    |   |   |           |   |
|      | 8   | G    | KOH  | TYP   | N    |      |      |     |   |    |   |   |   |   |   |    |   |   |           |   |
|      |     | -    | 13   | [1]   |      |      |      |     |   |    |   |   |   |   |   |    |   |   |           |   |
|      |     | -00  | 3OF  | IN    |      |      |      |     |   |    |   |   |   |   |   |    |   |   |           |   |
|      | 8   | 면    | УСТ  | POL   | ACT  | BA   |      |     |   |    |   |   |   |   |   |    |   |   |           | l |
|      |     |      | C.   | D90   | 0004 | SR   | [1.1 | 1   |   |    |   |   |   |   |   |    |   |   |           |   |
|      |     |      | - E  | D90   | 0004 | SF   | [1.2 | 2]  |   |    |   |   |   |   |   |    |   |   |           |   |
|      |     |      | S.   | D90   | 000/ | SF   | [1.3 | 3]  |   |    |   |   |   |   |   |    |   |   |           |   |
|      |     |      | 2    | D90   | 0004 | SF   | [1.4 | 1   |   |    |   |   |   |   |   |    |   |   |           |   |
|      |     |      | - E  | D90   | 0004 | SR   | [1.5 | 5]  |   |    |   |   |   |   |   |    |   |   |           |   |
|      |     |      | 8    | D90   | 0004 | SR   | [1.6 | 5]  |   |    |   |   |   |   |   |    |   |   |           |   |
|      |     |      | 3    | D90   | 000/ | SR   | [1.7 | 1   |   |    |   |   |   |   |   |    |   |   |           |   |
|      |     |      | ۲    | D90   | 0004 | SF   | [1.8 | 3]  |   |    |   |   |   |   |   |    |   |   |           |   |
|      |     |      | 8    | D90   | 000  | SF   | [1.9 | 9]  |   |    |   |   |   |   |   |    |   |   |           |   |
|      |     |      | 8    | D90   | 000A | A SR | [1.1 | 0]  |   |    |   |   |   |   |   |    |   |   |           |   |
|      |     |      | 8    | D90   | 0004 | SR   | [1.1 | 1]  |   |    |   |   |   |   |   |    |   |   |           |   |
|      |     |      | 8    | D90   | 000/ | SF   | [1.1 | 2]  |   |    |   |   |   |   |   | 12 |   |   |           |   |
|      |     |      | Q    | D90   | 000/ | SF   | [1.1 | 3]  |   |    |   |   |   |   |   | 14 |   |   |           |   |
|      |     |      | Q.   | D90   | 0004 | SF   | [1.1 | 4]  |   |    |   |   |   |   |   |    |   |   |           |   |
|      |     |      | 8    | D90   | 0004 | SF   | [1.1 | 5]  |   |    |   |   |   |   |   |    |   |   |           |   |
|      |     |      | 3    | D90   | 000/ | SR   | [1.1 | 6]  |   |    |   |   |   |   |   |    |   |   |           |   |
|      |     |      | -Ø   | D90   | 000/ | SF   | [1.1 | 7]  |   |    |   |   |   |   |   |    |   |   |           |   |
|      |     |      | 8    | D90   | 0004 | SR   | [1.1 | 8]  |   |    |   |   |   |   |   |    |   |   |           |   |
|      |     |      | 8    | D90   | 0004 | SR   | [1.1 | 9]  |   |    |   |   |   |   |   |    |   |   |           |   |
|      |     |      | S.   | D90   | 000/ | SF   | [1.2 | 20] |   |    |   |   |   |   |   |    |   |   |           |   |
|      |     |      | - 2  | D90   | 1000 | SF   | [1.2 | 21] |   |    |   |   |   |   |   |    |   |   |           |   |

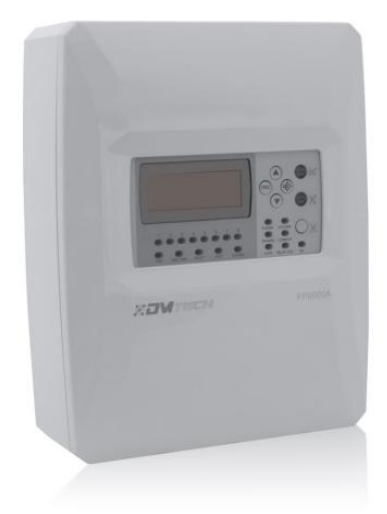

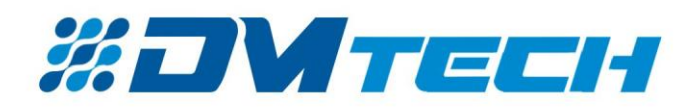

#### Описание

DMTech FP Editor е софтуерен продукт разработен и разпространяван от ДМТех ЕООД.

Софтуерът представлява инструмент за конфигуриране на пожароизвестителна система FP9000A при инсталация или модификация на системата.

Чрез този продукт могат да бъдат създадени различни конфигурации на адресна пожароизвестителна система, запазени като конфигурационни файлове и записани във FP9000A.

Вече съществуваща конфигурация на централа може да бъде прочетена и записана като конфигурационен файл за да бъде използвана при нужда.

\*За свързване на ПИЦ FP9000А към PC е необходим USB А към USB В кабел!

#### Стартиране на приложението

Приложението се стартира директно чрез двоен клик на **DMTechFP.exe** или чрез десен бутон > "Отвори" от падащото меню.

Изображение 1: Описание на основния прозорец на DMTeh FP Editor.

|                                                                                                    | - |
|----------------------------------------------------------------------------------------------------|---|
| SYSIEM PANEL *** OBJECTS CONES DEVICES SYSTEM                                                                  |   |
| ЛЕНТА С ИНСТРУМЕНТИ                                                                                            |   |
| ПАНЕЛИ ЗА РЕДАКЦИЯ НА                                                                                          |   |
| Add new object, downlaad comguration of load system from a filetit                                             |   |
| СИСТЕМАТА                                                                                                    |   |
|                                                                                                    |   |
| Number of objects 0                                                                                            |   |
| Total number of loops 0                                                                                        |   |
| Total number of zones 0                                                                                        |   |
| Total number of devices 0                                                                                      |   |
| Total number of input/output devices 0                                                                         |   |
| Total number of sensors 0                                                                                      |   |
| Number of linked objects 0                                                                                     |   |
| Total number of disabled zones 0                                                                               |   |
| Total number of disabled devices 0                                                                             |   |
| Total number of devices off 0                                                                                  |   |
| Configuration errors 0                                                                                         |   |
|                                                                                                    |   |
|                                                                                                    |   |
|                                                                                                    |   |
|                                                                                                    |   |
|                                                                                                    |   |
|                                                                                                    |   |
|                                                                                                    |   |
|                                                                                                    |   |
|                                                                                                    |   |
|                                                                                                    |   |
|                                                                                                    |   |
|                                                                                                    |   |
|                                                                                                    |   |
|                                                                                                    |   |
|                                                                                                    |   |
| N                                                                                                    |   |
| hat he has a second second second second second second second second second second second second second second |   |
|                                                                                                    |   |
|                                                                                                    |   |
|                                                                                                    |   |
|                                                                                                    |   |
| СТАТУС НА ВРЪЗКАТА ПОРТ СТАТУС НА РЕДАКТОРА                                                                    |   |
| 01 10 R no convected COMED/1750-17 Status IV. P9005A Conv Isss 0 14 44 41 COMER/02.00000                       |   |

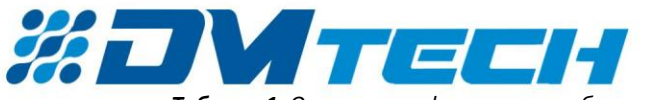

Таблица 1: Описание на функциите на бутони от лентата с инструменти

E-mail: office@dmtech-ltd.com

|              | Лента с инструменти                                                                  |
|--------------|--------------------------------------------------------------------------------------|
|              |                                                                                      |
|              | създаване на нова система                                                            |
|              | Отваряне на файл                                                                     |
| B            | Запис                                                                                |
|              | Запис като                                                                           |
| ž            | Изрязване на селекцията                                                              |
| D            | Копиране на селекцията                                                               |
| â            | Поставяне на селекцията                                                              |
| ۵            | Изриване на селекцията                                                               |
| 5            | Стъпка назад                                                                         |
| C            | Стъпка напред                                                                        |
| ÷            | Вмъкване преди следващия елемент                                                     |
| IE           | Вмъкване след предния елемент                                                        |
| •            | Добавяне на елементи към системата                                                   |
|              | Премахване на елементи от системата                                                  |
| ≜            | Бутон за свързване; става активен след правилно свързване на централата с компютъра; |
| <b>N</b> N N | Сравнение на конфигурации                                                            |
| <b>L</b>     | Изтегляне на конфигурация от централата                                              |
| <b>B</b>     | Въвеждане на конфигурация в централата                                               |
|              | Извикване на помощен прозорец - сервиз                                               |
| *            | Настройки                                                                            |
| $\bigotimes$ | Проверка                                                                             |
| ()           | Информация за продукта                                                               |
| English v    | Избор на език                                                                        |
| ×            | Изход от програмата                                                                  |
|              |                                                                                      |

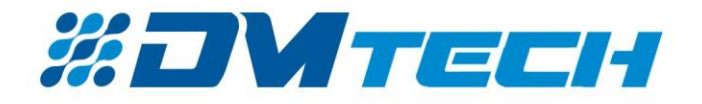

#### Таблица 2: Описание на функциите на панелите от редактора

|              | Лента за редактиране на конфигурацията         |
|--------------|------------------------------------------------|
| 🚺 контури    | Отваря се панел за конфигуриране на контури    |
| ПАНЕЛ        | Отваря се панел за конфигуриране на достъпа    |
| ••• ОБЕКТИ   | Отваря се панел за конфигуриране на обекти     |
| в зони       | Отваря се панел за конфигуриране на зони       |
| 🕑 устройства | Отваря се панел за конфигуриране на устройства |
| 💥 система    | Отваря се панел за конфигуриране на система    |

#### Свързване към FP9000А

**<u>1.</u>** Инсталирайте вашата ПИЦ FP9000A както е описано във инструкцията за инсталация и употреба на FP9000A. За да свалите Упътването на FP9000A използвайте следния линк:

Addressable fire panel | Fire alarm systems - DM Tech (dmtech-ltd.com)

\*За да получите достъп до централата чрез DMTech FP Editor тя трябва да е във дежурен режим!

**<u>2.</u>** Свържете РС със отворен DMTech FP Editor към вашата FP9000A, чрез USB кабел.

След правилно свързване бутонът "Свързване" от лентата с инструменти трябва да стане активен.

<u>3.</u> Кликнете на бутона "Свързване"!
 След успешно свързване иконата ще бъде заменена със такава за "Край на връзката"

на връзката" (Изображение 1) ще се промени на "Modbus".

и "Статусът

 $\otimes$ 

"Статусът на редактора" (Изображение 1) също трябва да премине в "Работен режим".

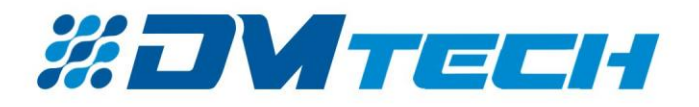

Изтегляне и корекция на съществуваща конфигурация от FP9000A

- Кликнете на бутон "Изтегляне".
   При успешно изтегляне на конфигурация Структурта на системата със включените към нея елементи ще бъде видима в прозореца в ляво.
- <u>2.</u> Изтеглената конфигурация може да бъде записана като конфигурационен файл " … .FP9" чрез бутон "Запис
- <u>3.</u> След корекция на изтеглената съществуваща конфигурация промените могат да бъдат запазени чрез бутон

╞

"Запис".

като".

<u>4.</u> Коригираната конфигурация може да бъде записана в централата чрез бутон "Въвеждане".

\*Желателно е след корекция конфигурацията да бъде верифицирана чрез бутон "Проверка".

От бутон "Сравнение" може да се направи сравнение между активната конфигурация и тази записана в централата.

-în

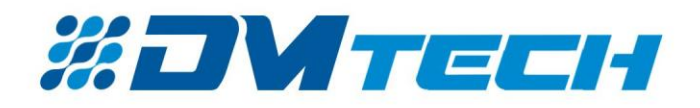

Отваряне и запис на съществуваща конфигурация от файл

1. Отвря се с бутон "Отвори" и избор на . FP9 файл от директория. За запис се повтарят действията описани по-горе (от т.3).

#### Създаване на нова конфигурация

- D След стартиране на програмата се кликва на бутон "Създаване". 1.
- 2. Кликва се на "СИСТЕМА" от Структурата в ляво или от Панела в дясно и от Лентата с инструменти се задава нов обект (ПИЦ FP9000А) чрез 🕀 "Добавяне".
- Създава се конфигурационния файл чрез "Запис като" 3.
- 4. Следва въвеждане на желаните устройства и параметри на конфигурацията на системата чрез Панелите за редактиране на конфигурацията описани на стр. 5 - 11.

| контури |  |
|---------|--|
|         |  |

Панел за конфигуриране на контура

| 💭 контури 📰 Панел 💠 обекти 🕃 зони 😺 устройства 🥸 система   |  |
|------------------------------------------------------------|--|
| КОНТУР<br>1. [1] УСтройства в контура<br>2. 2. 000 3. 0000 |  |
| ⊠ КОНТУР вкл./изкл.<br>4.                                  |  |
|                                                            |  |
|                                                            |  |
|                                                            |  |

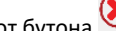

и му се задава име.

1. Избор на номер на контур от падащо меню с възможност за премахване от бутона 😣

- 2. Брой устройства в контура
- 3. Максимален ток в контура [mA]
- 4. Включване/Изключване на контур

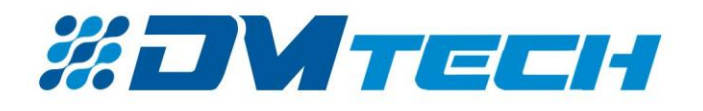

💳 ПАНЕЛ

#### Конфигуриране на централата

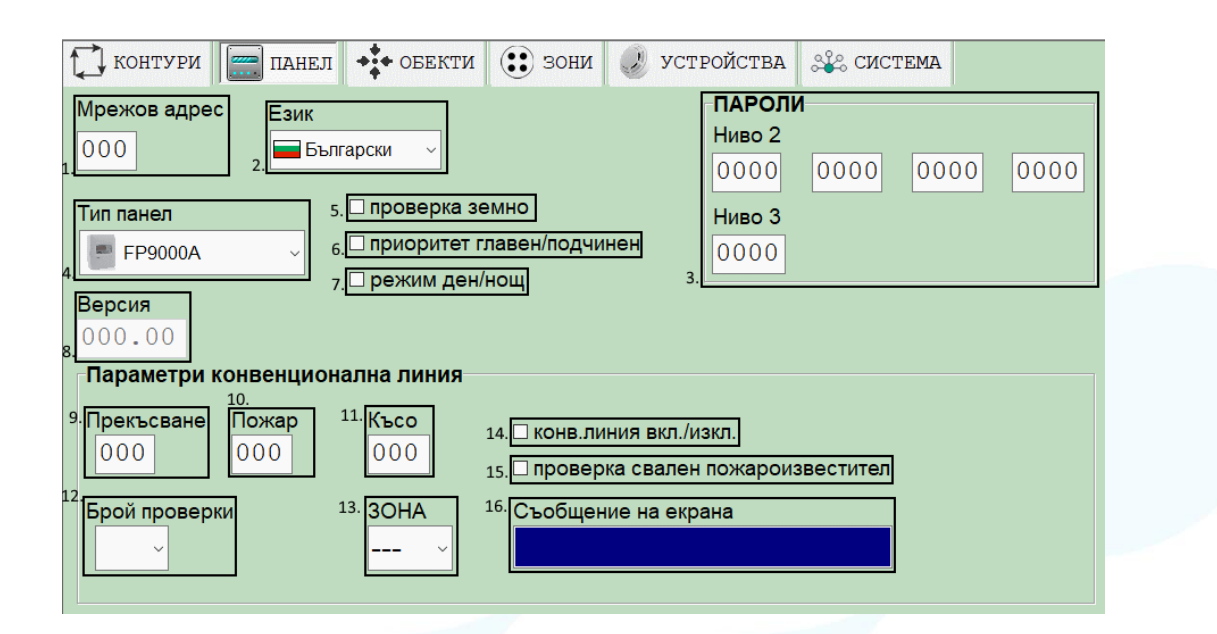

1. Задаване на мрежов адрес – без свързан рутер е 0, със свързан рутер е 1

- 2. Избор на език на централа
- 3. Пароли за ниво на достъп (второ ниво 3 броя, трето ниво 1 брой)
- 4. Избор на тип панел от падащо меню
- 5. Избор на проверка за земно
- 6. Задаване на Приоритет на обектите.
- 7. Избор на Дневен / Нощен режим.
- 8. Версия на централа
- 9. Ток през линията при прекъсване
- 10. Ток през линията в състояние "Пожар"
- 11. Ток през линията при късо съединение
- 12. Избор на брой проверки до влизане в състояние "Пожар"
- 13. Избор на зона за присъединяване след влизане в състояние "Пожар"
- 14. Включване/Изключване на конвенционална линия и устройствата към нея
- 15. Активиране на проверка за свален детектор
- 16. Избор на текстово съобщение

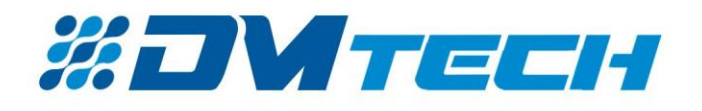

| Панел за конфигуриране на обектите                                                                |  |
|---------------------------------------------------------------------------------------------------|--|
| 🚺 контури 📰 панел 💠 обекти 🕃 зони 🥥 устройства 🥸 система                                          |  |
| <u>1.</u> ОБЕКТ 2.                                                                                |  |
| 3. 4.<br>Съобщение на екрана<br>Брооод Уланана<br>Брооод Улананананананананананананананананананан |  |
| 5.<br>■ LAN модул вкл./из 6. Мрежов адрес 0010                                                    |  |

- 1. Добавяне на обект към контура от бутона 🕀
- 2. Избор на обект от падащ списък
- 3. Оказва се име на централата, с което ще се вижда от другите устройства в мрежата
- 4. Падащо меню за избор на тип панел
- 5. Включване/Изключване на модул за мрежа на централата (активен при избрана централа)
- 6. Мрежов адрес на избраната централа.

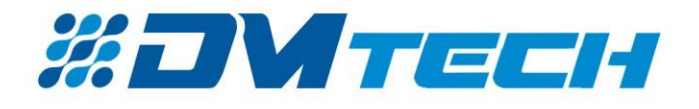

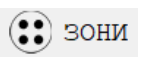

Панел за конфигуриране на Зоните на системата

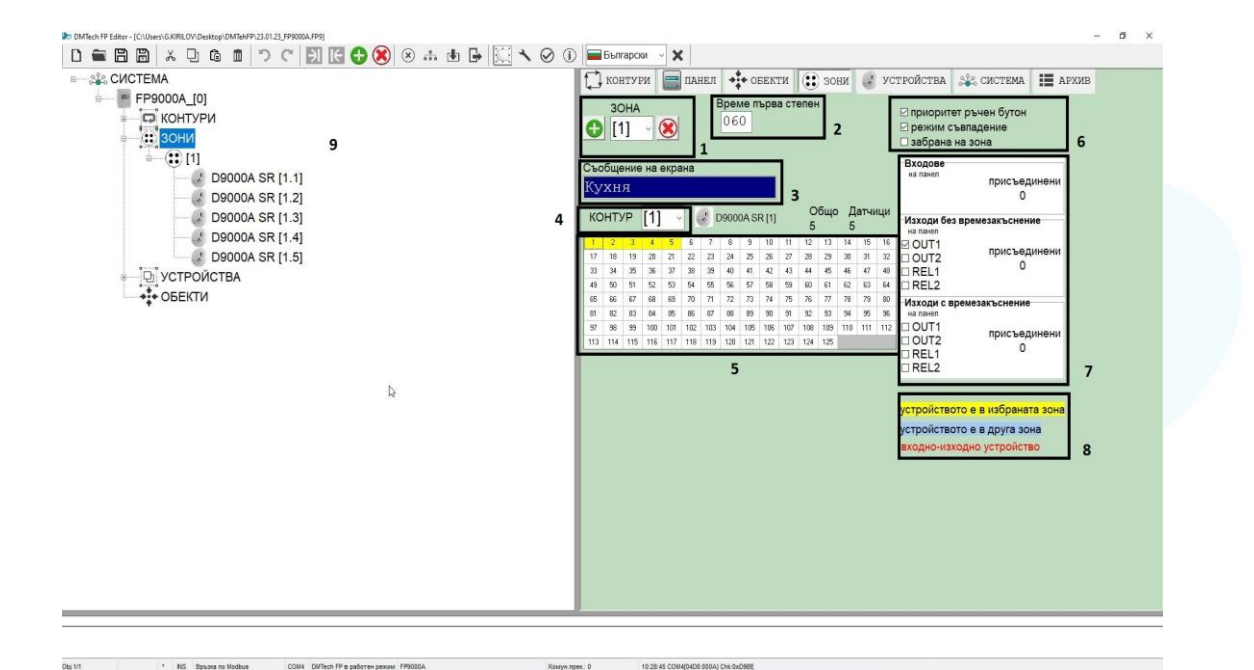

- 1. Добавяне / Избор / Премахване на Зона.
- 2. Време [sec.] до влизане в режим пожар след настъпване на събитие в избраната зона.
- 3. Съобщение (Етикет) при събитие в избраната зона.
- 4. Избор на контур от който ще бъдат избрани детектори за избраната зона.
- 5. Избор на детектори от контура, които ще бъдат включени в зоната. Над поле 5 има индикация за типа на избраното устройство и Общия брой устройства и детектори.
- 6. Опция за приоритет на ръчните бутони включени в зоната над установеното време до пожар. Опция режим съвпадение – Всички детектори в зоната трябва да се активират за да взлезе системата в състояние на пожар!

Опция за забрана на избраната зона.

- 7. Конфигуриране на входовете и изходите на FP9000A свързани със тази зона. Изходите се делят на такива без и със времезакъснение при влизане в състояние на пожар.
- 8. Легенда за състоянието на устройствата от панел 5.
- 9. В структурата на системата можем да видим избраните за дадената зона устройства.

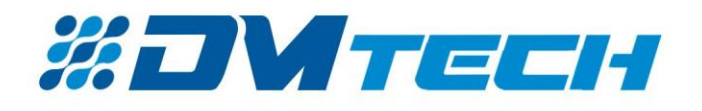

### 🍠 устройства

Панел за конфигуриране на устройствата във системата

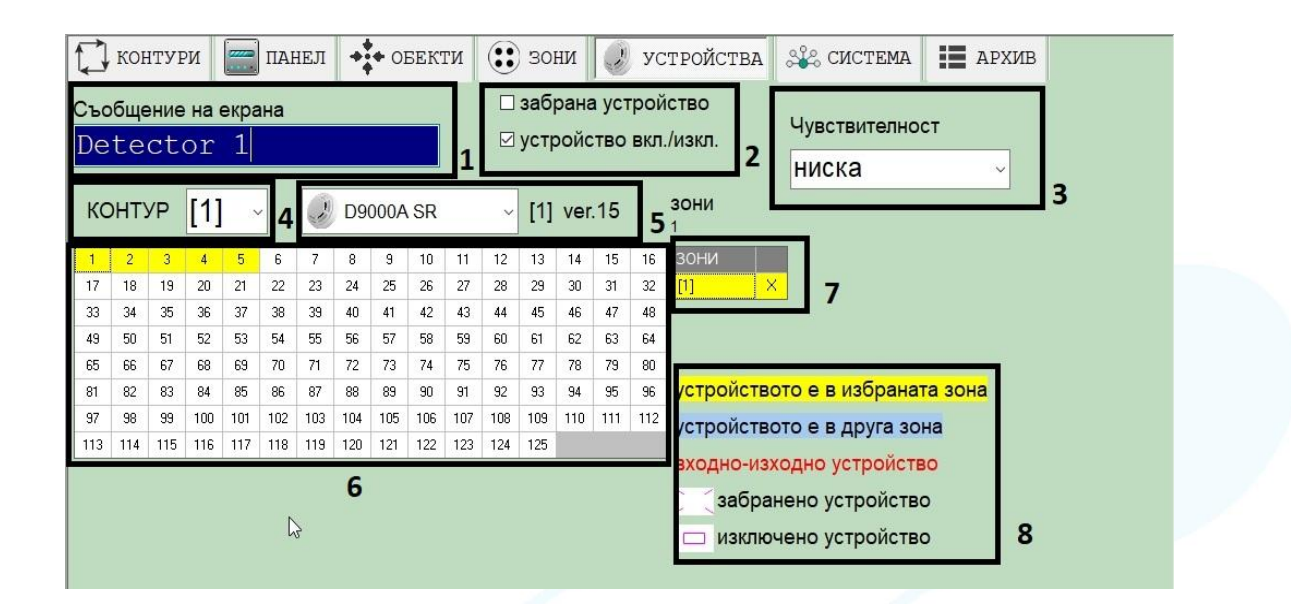

- 1. Задаване на индивидуално съобщение за избрания детектор.
- 2. Забрана / Включване или Изключване на избрания детектор.
- 3. Задаване на чувствителността на избрания детектор.
- 4. Задаване на контур от който да бъде избран детектора/ устройството.
- 5. Задаване на вид и тип на избраното устройство.
- 6. Устройства от избрания контур, които можем да конфигурираме.
- 7. Избор / Забрана на Зона.
- 8. Легенда със статуса на устройствата според зоната в която са включени, типа на устройството и неговото състояние.

\*Пример за различно конфигурирани устройства в една зона според легендата (8):

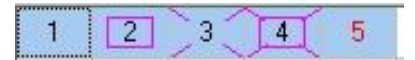

Зоната в която са устройствата не е избрана!

Устройство 1 е избрано за конфигуриране.

Устройство 2 е конфигурирано като изключено.

Устройство 3 е конфигурирано като забранено.

Устройство 4 е конфигурирано като изключено и забранено.

Устройство 5 е конфигурирано като входно-изходно устройство (Например М9000A IO 1/1).

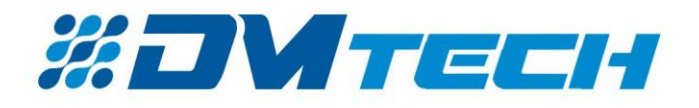

🖧 СИСТЕМА

Лист със компонентите на системата и открити грешки в конфигурацията

| контури                        | ОБЕКТИ | 🔅 зони 🥔 устройства 🎎 система 📰 архив |
|--------------------------------|--------|---------------------------------------|
| ÷                              |        |                                       |
| Брой обекти                    | 1      |                                       |
| Общ брой контури               | 1      |                                       |
| Общ брой зони                  | 1      |                                       |
| Общ брой устройства            | 125    |                                       |
| Общ брой вх./изх. устройства   | 0      |                                       |
| Общ брой датчици               | 125    |                                       |
| Брой свързани обекти           | 0      |                                       |
| Общ брой забрани на зони       | 0      |                                       |
| Общ брой забрани на устройства | 0      |                                       |
| Общ брой изключени устройства  | 0      |                                       |
|                                | 0      |                                       |

### АРХИВ

Архив със събития от включената централа FP9000A

| ðõèa                  | íà ï <mark>ð</mark> íåëà | êui 12.4 | <del>8.</del> 41 24.01.2024 |           |      | LabelPro  |
|-----------------------|--------------------------|----------|-----------------------------|-----------|------|-----------|
| №<br>ъбитие<br>от 303 | Час<br>Дата              | Статус   | Събитие                     | Адрес     | Зона | Тип       |
| 1                     | 12:49:53<br>24.01.2021   | вход     | липса на акумулатор         |           |      | Â         |
| 2                     | 12:49:51<br>24.01.2021   |          | ресет на панела             |           |      |           |
| 3                     | 10:35:23<br>24.01.2021   | вход     | свален адрес                | (125) 125 |      | D9000A SR |
| 4                     | 10:35:23<br>24.01.2021   | вход     | свален адрес                | (124) 124 |      | D9000A SR |
| 5                     | 10:35:23<br>24.01.2021   | вход     | свален адрес                | (123) 123 |      | D9000A SR |
| 6                     | 10:35:23<br>24.01.2021   | вход     | свален адрес                | (122) 122 |      | D9000A SR |
| 7                     | 10:35:22<br>24.01.2021   | вход     | свален адрес                | (121) 121 |      | D9000A SR |
| 8                     | 10:35:22<br>24.01.2021   | вход     | свален адрес                | (120) 120 |      | D9000A SR |
| 9                     | 10:35:22<br>24.01.2021   | вход     | свален адрес                | (119) 119 |      | D9000A SR |

Архивът съдържа събития състоели се по време на работата на централата. Тези събития могат да бъдат свалени в редактора чрез бутон 5 на изображението.

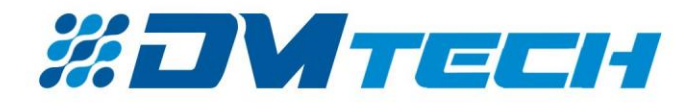

Чрез бутон 2 сваленият от централата архив може да бъде записан на файл.

Чрез бутон 3 архивът със събития може да бъде отпечатан.

Бутон 4 – Настройки.

Бутон 6 – Обновяване на настоящите събития от централата.

Легенда: Събитие "Проблем" Събитие "Пожар" Отстранен проблем

Рестарт на системата

\*Архивът със събития се прочита отделно и записва във файл отделно от конфигурацията!

Всички действия в този редактор са самостоятелни и не влияят на конфигурациятана централата!